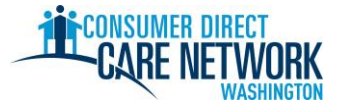

### قائمة مهام توظيف مزود خدمات أفراد جديد

**مرحبًا بكُ في (CDWA) Consumer Direct Care Network Washington (CDWA!** استخدم قائمة المهام هذه لمتابعة تقدم التوظيف لدى CDWA. يمكنك طباعتها أو حفظها وإكمالها إلكترونيًا. ستحتاج إلى عنوان بريد إلكتروني سارٍ لتحصل على الوظيفة. تُكمل مهام التوظيف إلكترونيًا. لذا من الأفضل استخدام جهاز كمبيوتر أو جهاز لوحي لإكمال مهامك. توجد معلومات التواصل الخاصة بـ CDWA في نهاية قائمة المهام هذه.

**لتحصل على الوظيفة بأسرع شكل ممكن، لا تتأخر في أداء أي مهمة.** ستتلقى أول رسالة بريد إلكتروني من CDWA بعد أن تقدم طلبك. إذا لم تتلقَ رسالة بريد إلكتروني، فتحقق من مجلد البريد العشوائي. تأكد من إضافة <u>cdcn@myworkday.com</u> و <u>cdcn@myworkday.com</u> إلى قائمة المرسلين الأمنين الخاصة بك حتى لا تفوت المعلومات الهامة.

لا تبدأ العمل لصالح عميلك حتى تتلقى تاريخ الموافقة على تقديم الرعاية (Okay to Provide Care) من CDWA. سنتلقى هذا التاريخ بعد إكمال الخطوات أدناه. لن تتلقى أجرًا إذا بدأت العمل قبل هذا التاريخ.

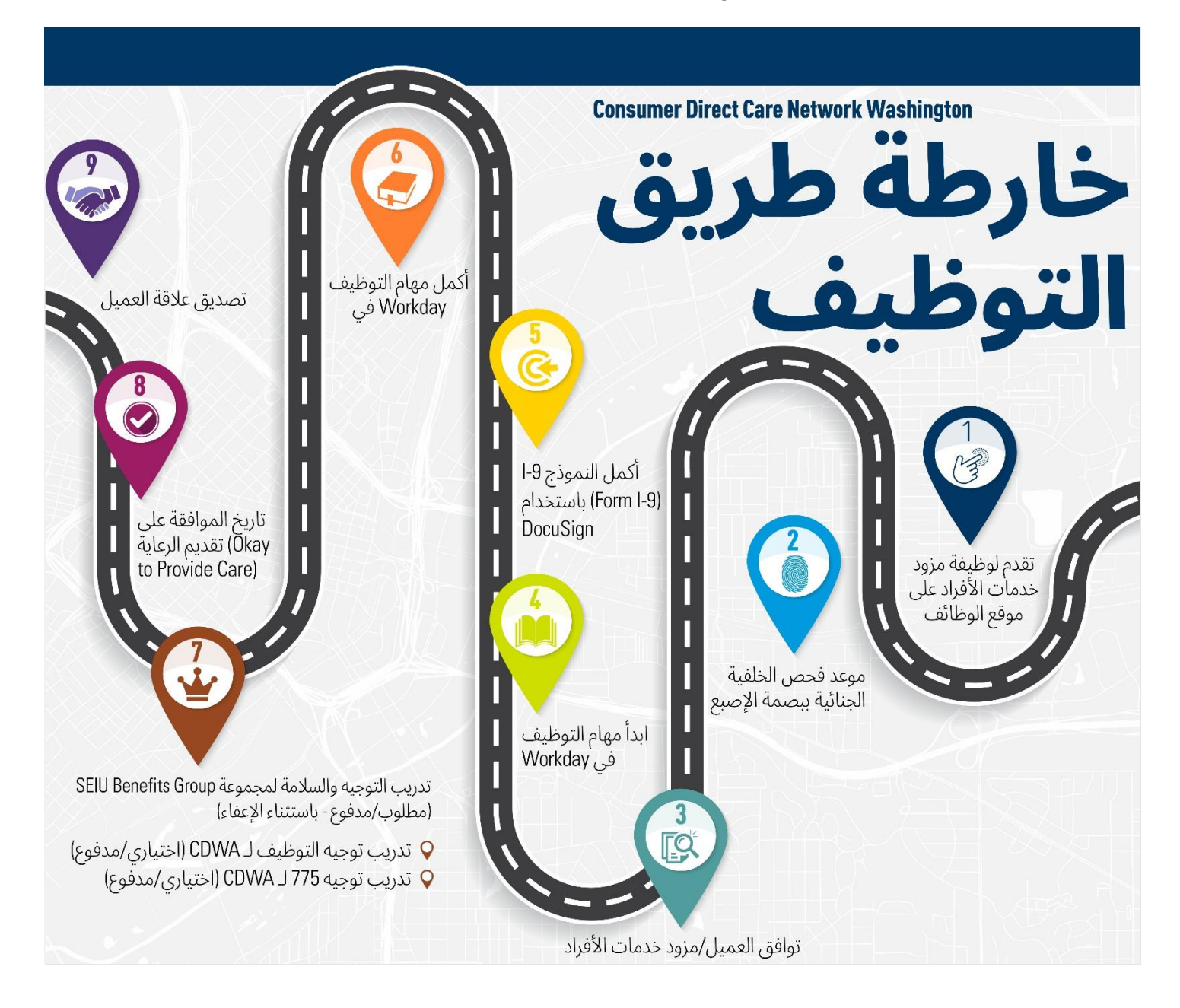

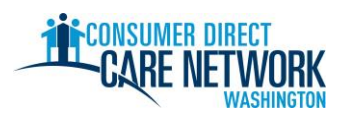

| <ol> <li>         دطوة مزود خدمات الأفراد: قدم طلبًا - المساعدة على إتمام العمل اعثر عليها هنا     </li> </ol>                                                                                       |
|----------------------------------------------------------------------------------------------------|
| قدم طلبًا على الرابط <u>ConsumerDirectWA.com/Careers</u>                                                                                                    |
| 🗌 ابدأ بإنشاء حساب - يجب أن يكون عنوان البريد الإلكتروني الخاص بك ساريًا ولم تستخدمه مع CDWA بالفعل                                                                                                  |
| 🗌 بمجرد تسجيل الدخول، سترى رسالة منبثقة مكتوبًا فيها "تهانينا (Congratulations)". أغلق الرسالة المنبثقة للاستمرار في طلبك.                                                                           |
| المعلومات المطلوب تقديمها: نعم/لا - هل لديك عميل بالفعل، رقم الضمان الاجتماعي (SSN)/رقم تعريف دافع الضر ائب الفردي (ITIN)، تاريخ الميلاد                                                             |
| الكمل نموذج تصريح فحص الخلفية الجنائية لـ <u>BCCU</u>                                                                                                    |
| ر مز تأکید مکون من 10 أرقام                                                                                                    |
| م يجب أن يتطابق اسمك المكتوب في نموذج التصريح مع اسمك المكتوب في الهوية الصادرة عن الحكومة                                                                                                    |
| اعثر على المزيد من المعلومات وتعليمات بالفيديو من هنا                                                                                                    |
| ر مز التأكيد المكون من 10 أرقام والمقدم إلى CDWA في الطلب                                                                                                    |
|                                                                                                    |
| <br>ستتلقى إشعارًا بالبريد الإلكتروني لشكرك على نقديم الطلب إلى CDWA                                                                                                    |
|                                                                                                    |
| <ol> <li>خطوة CDWA: راجع الطلب. أجر فحوصات الخلفية على الاسم الأول وتاريخ الميلاد.</li> </ol>                                                                                                    |
| <ol> <li>٤. * خطوة CDWA: راجع الشخصية والكفاءة والملاءمة (CC&amp;S). مطلوبة فقط لفحوصات الخلفية التي تتطلب المراجعة (Review Required). لن يقوم</li> </ol>                                            |
| الجميع بهذه الخطوة. ستتواصل معك CDWA عن طريق البريد الإلكتروني لتقديم سجل الاعتقالات والمحاكمات (RAP) الخاص بك. اتبع التعليمات الواردة                                                               |
| في رسالة البريد الإلكتروني بخصوص ما يجب تقديمه وأين يجب نقديمه.                                                                                                    |
| ★ خطوة مزود خدمات الأفراد: موعد فحص الخافية الجنائية ببصمة الإصبع - رسالة بريد إلكتروني من CDWA                                                                                                    |
| رسالة بريد إلكتروني مرسلة من CDWA بعد مرور فحص خلفيتك الجنائية بـ BCCU أو بعد مراجعة الشخصية، والكفاءة، والملاءمة.                                                                                   |
| حدد موعدًا - تحتوي رسالة البريد الإلكتروني على تعليمات لكيفية تحديد الموعد.                                                                                                    |
| 🗌 وقِّع على النموذج وأعد إرساله على البريد الإلكتروني <u>CDWABackgroundCheck@consumerdirectcare.com</u>                                                                                              |
| يمكن العثور على رقم تحالف مواطني ولاية أوريغون (OCA) الخاص بك في النماذج المرسلة بالبريد الإلكتروني من CDWA. يمكنك متابعة التوظيف                                                                    |
| مع CDWA قبل اكتمال هذه الخطوة. ومع ذلك، يلزم تحديد موعد بصمة إصبعك قبل إصدار المواقفة على تقديم الرعاية (Okay to Provide Care).                                                                      |
| 4.                                                                                                    |
| 🗌 يؤكد العميل أو ممثله المفوض مع CDWA أن العميل يريد العمل معك.                                                                                                    |
| نصيحة: لتسريع العملية، اطلب من عميلك أو ممثله المفوض التواصل مع CDWA للتأكيد على عملك معه. يجب أن يكون التأكيد من جهة العميل،                                                                        |
| او ممثله المقوض، أو مدير حالة العميل.                                                                                                    |
| ليس لديك عميل حتى الان؟ انشئ حسابًا على <u>Carina.org</u> لمساعدتك في العثور على عميل.                                                                                                    |
| 5. ★ خطوة مزود خدمات الأفراد: مهام التوظيف في Workday - سنتلقى رسالة بريد إلكتروني عندما تستطيع بدء هذه الخطوات.<br>التنقل الأساسى خلال Workday                                                      |
| يلزم أن تضغط على زر إرسال (Submit) لكل مهمة للانتقال إلى المهمة التالية.                                                                                                    |
| اللغة المفضلة                                                                                                    |
| الائتمان الضريبي لفرصة العمل (اختياري)                                                                                                    |
| المعلومات الشخصية                                                                                                    |
| معلومات التوصل                                                                                                    |
| راجع معلومات التواصل الخاصة بك. انقر فوق زر تحديث (Refresh) البرتقالي في صندوق الوارد الخاص بـ Workday. اضغط على زر     "إرسال" مجددًا بعد المراجعة.                                                 |
| المنتبيان 1-9 على DocuSign - أدخل الاسم، والبريد الإلكتروني، ورقم الهاتف للشخص الذي يتخطى عمره 18 عامًا والذي سيكمل القسم 2 من -1.<br>9لذ مان يقوم بعذا الأمر شخص غير كي اضغط على ذر إد سال (Submit) |
| اذا و احمت شاشة بيضاء فارغة، فأعد تحميل متصفح الويب الخاص بك أو سحّل الخروج و أعد تسحيل الدخول ليدء المهمة التالية $\Lambda$                                                                         |
|                                                                                                    |

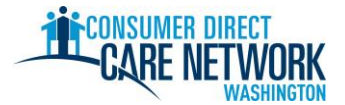

## قائمة مهام توظيف مزود خدمات أفراد جديد

| ♦ خطوة مزود خدمات الأفراد والعميل أو من ينوب عنه: نموذج 9-1 – أكمله على DocuSign. رسالة بريد إلكتروني ورسالة نصية بها ر ابط إكمال النموذج.                       | <b>*</b> .6  |
|----------------------------------------------------------------------------------------------------|--------------|
| <u>القسم 1</u> – تكمله أنت                                                                                                    | ]            |
|                                                                                                    | ]            |
| كون هناك تأخير في التوظيف إذا وقَّعت القسم 2 بنفسك، أو استخدمت مستندات غير سارية أو مستندات شخص آخر.                                                             | 🔨 سيذ        |
|                                                                                                    |              |
| <b>خطوة CDWA:</b> مراجعة نموذج 9-1. ستتلقى رسالة بريد إلكتروني عندنا تستطيع الانتقال إلى الخطوة التالية.                                                         | <b>*</b> .7  |
| خطوة مزود خدمات الأفراد: أكمل مهام التوظيف في Workday - تم إرسال رسالة البريد الإلكتروني لإبلاغك بأنك تستطيع البدء في هذه الخطوات                                | <b>*</b> .8  |
| ناريخ التوظيف. <b>ولا يعد هذا موعد بدء عملك. هذا تاريخ إكمالك نموذج 9-1.</b>                                                                                     | ستتلقى ت     |
| ]     راجع المستندات – تصديق توظيف مزودي خدمات الأفراد التابعين لشبكة CDWA، ودليل مزودي خدمات الأفراد التابعين لشبكة CDWA، وتوجيه                                | ]            |
| توظيف مزودي خدمات الأفراد                                                                                                    |              |
| _ استبيان بطاقة SEIU 775 Union Card                                                                                                    | ]            |
| ] اختيار تلقيح التهاب الكبد ب                                                                                                    | ]            |
|                                                                                                    | ]            |
| اختيار الدفع - ما الطريقة التي تريد بها استلام راتبك (الإيداع المباشر أو بطاقة دفع Wisely)                                                                       | ]            |
| منع الانتخابات الفيدر الية (W-4)                                                                                                    | ]            |
| تحديد حالة الخدمة العسكرية                                                                                                    | ]            |
| ادخل جهات الاتصال في حالة الطوارئ                                                                                                    | ]            |
| ] انقر فوق زر تحديث (Refresh) البرتقالي                                                                                                    | ]            |
| ]     المهمة الأخيرة لمزودي خدمات الأفراد - روابط تدريب التوجيه والسلامة (مطلوب ومدفوع)، تمديد لمدة ساعة واحدة                                                   | ]            |
| توظيف CDWA فيديو التوجيه (اختياري ومدفوع)، فيديو توجيه SEIU 775 (اختياري ومدفوع)                                                                                 | _            |
| اخطوة مزود خدمات الأفراد: تدريب التوجية والمبلامة (5 براجات الاكولار)                                                                                            | + a          |
|                                                                                                    | · .9         |
| احملة في Workday<br>ضير بالأبرين ذهر الترابية الأفراد إذا كنت تحتقد أناكر حفي فأرسل بدانات احترادك الـ CDMA التحليدات بدر منا ستتلقي أحدًا بقابل مذا             |              |
| خير مصوب تكل مرودي كذمك الإفراد. إذا كنك تعقد الك معنى، كارسل بيانك اعتمادك إلى CDWA. <u>التعليمات من ها</u> سنتقى اجرا مقابل هذا<br>التدريب تلقائمًا بعد اكماله |              |
|                                                                                                    |              |
| خطوة CDWA - راجع جميع معلومات التوظيف. أصدر تاريخ الموافقة على تقديم الرعاية (Okay to Provide Care) عندما يكون كل شيء صحيح.                                      | <b>*</b> .10 |
| <ul> <li>تم إكمال تدريب التوجيه والسلامة (ما لم تكن معفى)</li> </ul>                                                                                             |              |
| <ul> <li>تم تحديد موعد فحص الخلفية الجنائية ببصمة الإصبع</li> </ul>                                                                                              |              |
| <ul> <li>يحمل العميل تفويضًا ساريًا من وزارة الخدمات الاجتماعية والصحية (DSDS) - لا يمكنك بدء العمل لصالح عميل لا يحمل تفويضًا ساريًا</li> </ul>                 |              |

#### 11. ★ خطوة مزود خدمات الأفراد: تلقَّ تاريخ الموافقة على تقديم الرعاية (Okay to Provide Care) الخاص بك - رسالة بريد إلكتروني من CDWA

هذا هو أول يوم يمكنك أن تبدأ فيه العمل مع عميلك مقابل أجر.

تاريخ الموافقة على تقديم الرعاية (Okay to Provide Care):\_

- لديك 120 يومًا من تاريخ الموافقة على تقديم الرعاية (Okay to Provide Care) لإصدار فحص الخلفية الجنائية ببصمة الإصبع. إذا لم نتلقً نتائج فحص الخلفية الجنائية ببصمة الإصبع. إذا لم نتلقً نتائج فحص الخلفية الجنائية ببصمة الإصبع.
  - لديك 14 يومًا لتقديم طلب اعتماد مساعد الرعاية المنزلية (HCA) (إن وجد).

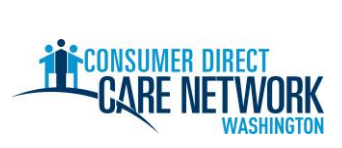

# قائمة مهام توظيف مزود خدمات أفراد جديد

### 12. ★ تصديقات العلاقة – تعليمات في رسالة البريد الإلكتروني الخاصة باالموافقة على تقديم الرعاية (Okay to Provide Care)

هذه هي الخطوة الأخيرة من عملية التوظيف!

DirectMyCare ولي يوابة ويب <u>DirectMyCare</u> وأكمل أسئلة التصديق.
قد تؤهلك الإجابة عن هذه الأسئلة لإعفاءات محددة من الضرائب، وستحدد فئة التدريب التي سيتم وضعك فيها.

<u>م</u> لن تكون قادرًا على إرسال الوقت حتى تكمل هذه الأسئلة.

| خطوات التالية                                                                                                    |  |
|----------------------------------------------------------------------------------------------------|--|
| وردية (ورديات) تجريبية (اختياري)<br>• تدرب على تقديم الوقت إلى CDWA عبر بوابة ويب <u>DirectMyCare</u> و/أو تطبيق CareAttend.<br>• يمكن العثور على المزيد من وسائل المساعدة على إتمام العمل ومقاطع الفيديو بخصوص تقديم الوقت هنا                                                                                                    |  |
| تم إكمال فحص الخلفية الجنائية ببصمة الإصبع<br>• يلزم أن تتلقى CDWA نتائجك خلال 120 يومًا من تاريخ الموافقة على تقديم الرعاية (Okay to Provide Care) الخاص بك. إذا لم تتلقها،<br>فسيتم تعليقك ولن يُسمح لك بالعمل.                                                                                                    |  |
| قدِّم طلب اعتماد مساعد الرعاية المنزلية (HCA) (إن وجد)<br>الموعد النهائي (14 يومًا من تاريخ الموافقة على تقديم الرعاية (Okay to Provide Care)):<br>• لا تدفع رسومًا - حدد خانة دفع على نفقة الولاية (State Pay) في الطلب.<br>• ستبلغك مجموعة SEIU 775 Benefits Group بأي تدريب ستحتاج إلى إكماله. إذا كنت بحاجة إلى إكمال التدريب الأساسي 70، فسيتم<br>اعتبارك مساعد رعاية منزلية قياسيًّا.<br>• إذا كنت من محدودي إتقان اللغة الإنجليزية (LEP)، فقد نتأهل لاعتماد إضافي مؤقت مدته 60 يومًا. وضِيّح أنك تريد الشهادة المؤقتة في طلبك. |  |
| أكمل التدريب الأساسي - ستتواصل معك مجموعة SEIU 775 Benefits Group بحصوص هذا الأمر.<br>الموعد النهائي (120 يومًا من تاريخ الموافقة على تقديم الرعاية (Okay to Provide Care)):                                                                                                    |  |
| اخضع <b>لاختبار اعتماد مساعد الرعاية المنزلية (HCA)</b><br>الموعد النهائي (200 يوم من تاريخ الموافقة على تقديم الرعاية (Okay to Provide Care)):                                                                                                    |  |

| نحن هنا لمساعدتك! استخدم أيًّا من هذه الم | هنا لمساعدتك! استخدم أيًّا من هذه الموارد إذا علقت أو كانت لديك أسئلة. |  |  |
|-------------------------------------------|------------------------------------------------------------------------|--|--|
| موقع CDWA الإلكتروني                      | www.ConsumerDirectWA.com                                               |  |  |
| مواد الخدمة الذاتية                       | الموارد / موارد مزود خدمات الأفراد / مواد توظيف مزود خدمات الأفراد     |  |  |
| بريد إلكتروني                             | infoCDWA@ConsumerDirectCare.com                                        |  |  |
| مكالمة هاتفية                             | 866-214-9899                                                           |  |  |
| المواعيد الافتراضية ومواعيد المكتب        | الموارد/تحديد موعد                                                     |  |  |
| فعاليات المجتمع الشخصية                   | الموارد/تقويم الفعاليات والندوات عبر الإنترنت                          |  |  |

| - 1 |                             |                              |                                  |                            |
|-----|-----------------------------|------------------------------|----------------------------------|----------------------------|
|     | Arabic العربية 866.215.6909 | Cantonese<br>粤語 866.216.3065 | Khmer<br>អក្សរខ្មែរ 866.215.7610 | Korean<br>한국어 866.215.6907 |
|     | Lao                         | Mandarin                     | Russian                          | Somali                     |
|     | ພາສາລາວ 866.215.8044        | 普通话 866.216.1752             | русский 866.215.4069             | Soomaali 866.215.5669      |
|     | Spanish                     | Tagalog                      | <b>Ukrainian</b>                 | Vietnamese                 |
|     | Español 866.215.0131        | Tagalog <b>866.215.3817</b>  | Українська <b>866.215.4674</b>   | tiếng Việt 866.215.2762    |